Connectez-vous avec vos identifiants de messagerie académique à l'application de gestion des demandes de temps partiels sur le portail-métiers (<u>http://portail-metier.ac-rouen.fr</u>). Sélectionner la rubrique Gestion des personnels dans le bandeau de gauche puis à droite, dans la rubrique « mes applications » cliquer sur Applications locales de gestion des personnels puis temps partiels des enseignants du 1<sup>e</sup> degré.

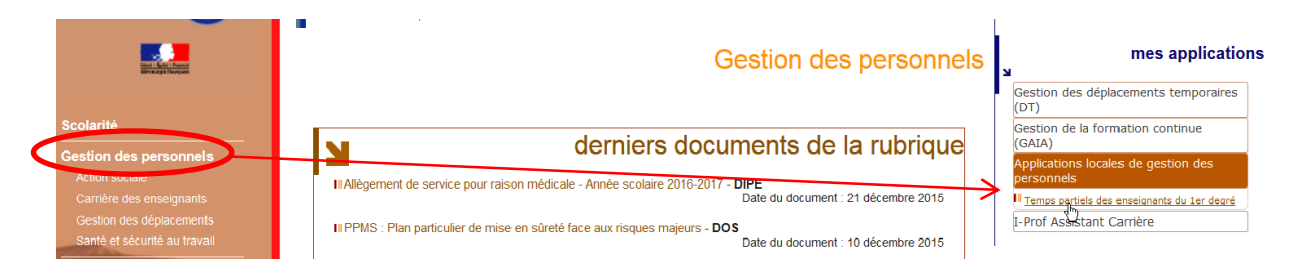

Ou bien sur le portail des applications ARENA à l'adresse <u>http://bv.ac-rouen.fr</u> et choisissez également la rubrique gestion des personnels :

|                        | Sestion des déplacements temporaires (DT)<br>Déplacements Temporaires                                                      | L-Prof Assistant Carrière<br>I-Prof Enseignant<br>I-Prof Gestion |
|------------------------|----------------------------------------------------------------------------------------------------|------------------------------------------------------------------|
| Recherche              | Gestion de la formation continue (GAIA)<br>GAIA-CERPEP Dispositifs nationaux - Accès individuel<br>GAIA - Accès individuel |                                                                  |
| Scolarité du 1er degré | Applications locales de gestion des personnels                                                                             |                                                                  |
| Scolarité du 2nd degré | Temps partiels des enseignants du 1er degré                                                                                |                                                                  |
| Examens et concours    |                                                                                                    | © MEN 2010 - <u>Contact</u> v.1.1.1 - 18/09/2014                 |
| Gestion des personnels |                                                                                                    |                                                                  |

Le premier écran récapitule vos informations administratives :

| Gestion de la demando         | e                                                       |                                               |                                                     |                       |
|-------------------------------|---------------------------------------------------------|-----------------------------------------------|-----------------------------------------------------|-----------------------|
| Situation administrative Type | de demande Enregistrement de la de                      | emande                                        |                                                     |                       |
| NOM USUEL                     | NOM FAMILLE                                             | <u>Prénom</u>                                 |                                                     | Date de naissance     |
|                               |                                                         | _                                             |                                                     |                       |
| Téléphone domicile            | Portable                                                | Mail                                          |                                                     | Grade                 |
| Non renseigné                 | Non renseigné                                           | ac-rouen.                                     | r                                                   | professeur des écoles |
| Nom école                     | Commune                                                 | Circonscription                               |                                                     | <u>À titre</u>        |
| PAUL BERT - VICTOR HUGO       | ST AUBIN LES ELBEUF                                     | 0760193X                                      |                                                     | DEFINITIF             |
|                               | Fonction occupée en<br>2016-2017                        | <u>Autre situation (</u><br><u>C.L.M., C.</u> | ongé parental, disponibil<br>.D., etc) en 2016-2017 | lité,                 |
|                               | AUTRE                                                   |                                               | NON                                                 |                       |
|                               |                                                         |                                               |                                                     |                       |
|                               | Congé de maternité à la<br>rentrée scolaire 2017-2018 ? |                                               | Dates<br>prévisibles                                |                       |
|                               | <ul> <li>OUI</li> </ul>                                 | 01-09-2017                                    | à 31-12-2017                                        |                       |
|                               | © NON                                                   |                                               |                                                     |                       |
|                               |                                                         | Continuer 🕨                                   |                                                     |                       |

## Choisissez le type de demande que vous souhaitez faire :

| emande de temps partiel de droit       Demande de temps partiel sur autorisation         ous pouvez demander un temps partiel de droit pour les raisons suivantes :       Onner des soins à un conjoint, enfant à charge ou ascendant         • Soccuper d'un enfant, du conjoint ou d'un ascendant handicapé       Vous pouvez demander un temps partiel sur autorisation pour toute autre raison         • Handicap       Créore ou reprendre une entreprise       Vous pouvez demander un temps partiel sur autorisation pour toute autre raison         • Choisir       Choisir |                                                                                                    |                                                                                                    |                                                                                                    |                                                                                             |
|----------------------------------------------------------------------------------------------------|----------------------------------------------------------------------------------------------------|----------------------------------------------------------------------------------------------------|----------------------------------------------------------------------------------------------------|---------------------------------------------------------------------------------------------|
| <ul> <li>bonner des soins à un conjoint, enfant à charge ou ascendant</li> <li>Soccuper d'un enfant, du conjoint ou d'un ascendant handicapé</li> <li>Handicap</li> <li>Créer ou reprendre une entreprise</li> <li>Elever un enfant de moins de 3 ans ou pendant 3 ans à compter de l'arrivée au foyer d'un enfant adopté</li> <li>Choisir</li> </ul>                                                                                                    | Demande de temps partiel                                                                                                    | de droit                                                                                                    |                                                                                                    | Demande de temps partiel sur autorisation                                                   |
| Demande de réintégration à temps complet                                                                                                    | <ul> <li>Donner des soins à un c</li> <li>S'occuper d'un enfant, d</li> <li>Handicap</li> <li>Créer ou reprendre une</li> <li>Elever un enfant de moi<br/>l'arrivée au foyer d'un er</li> </ul> | nps partiel de droit<br>conjoint, enfant à c<br>lu conjoint ou d'un<br>entreprise<br>ns de 3 ans ou pel<br>fiant adopté<br>Choisir | pour les raisons suivantes :<br>harge ou ascendant<br>ascendant handicapé<br>ndant 3 ans à compter de | Vous pouvez demander un temps partiel sur autorisation pour toute autre raison personnelle. |
|                                                                                                    |                                                                                                    | à temps comple                                                                                                    | t                                                                                                    |                                                                                             |

L'écran suivant vous permet de renseigner les éléments de votre demande. Vous ne pourrez continuer que si toutes les informations nécessaires sont saisies.

| Bestion<br>SDEN 76   | i de la den        | nande                    |                                                                                                    |
|----------------------|--------------------|--------------------------|----------------------------------------------------------------------------------------------------|
| Situation            | administrative     | Type de demande          | Enregistrement de la demande                                                                         |
| Demano               | de de temps pa     | rtiel de droit           |                                                                                                    |
| ⊚ 1 <sup>ère</sup> d | lemande 🔘 rei      | nouvellement             |                                                                                                    |
| Demand               | le d'un temps pa   | rtiel de droit pour :    |                                                                                                    |
| Donne                | er des soins à un  | conjoint, enfant à char  | ge ou ascendant                                                                                      |
| S'occi               | uper d'un enfant,  | du conjoint ou d'un asc  | cendant handicapé                                                                                    |
| Handi                | icap               |                          |                                                                                                    |
| Créer                | r ou reprendre un  | e entreprise             |                                                                                                    |
| Cieve                | er un emant de mo  | ons de 5 ans ou penda    | nt 3 ans a compter de l'arrivée au loyer d'un emant adopte                                           |
| ◎ 50% 2              | 2 jours et 1 mercr | redi ou samedi sur 2     |                                                                                                    |
| © 75% 1              | 1 jour et 1 mercre | edi ou 1 samedi sur 4 po | our une journée de 5h15 ou 1 jour pour une journée de 6h                                             |
| 1 jour               | libéré 78.13% po   | our une journée de 5h1   | 5, 77.08% pour une journée de 5h30, 79.17% pour une journée de 5h et 81.25% pour une journée de 4h30 |
|                      |                    |                          |                                                                                                    |
| Fait à               | Lieu               | le 06-12-201             | 6                                                                                                    |
|                      |                    |                          | ✓ Précédent Continuer >>                                                                             |
|                      |                    |                          |                                                                                                    |

 $\rightarrow$ 

# Récapitulatif de votre demande avant enregistrement définitif :

| ation administrative Type de de                                                                                                    | mande Enregistrement de la demande                                                                                                    |                                                                                                    |                       |
|----------------------------------------------------------------------------------------------------|----------------------------------------------------------------------------------------------------|----------------------------------------------------------------------------------------------------|-----------------------|
|                                                                                                    | Prévisualisation de la der                                                                                                    | nande de temps partiel de droit                                                                                                    |                       |
| OM USUEL                                                                                                    | NOM FAMILLE                                                                                                    | Prénom                                                                                                    | Date de naissance     |
|                                                                                                    |                                                                                                    |                                                                                                    |                       |
| éléphone domicile                                                                                                    | Portable                                                                                                    | Mail                                                                                                    | Grade                 |
| lon renseigné                                                                                                    | Non renseigné                                                                                                    | cylcicic and @ac-rouen.fr                                                                                                    | professeur des écoles |
| Nom école                                                                                                    | Commune                                                                                                    | Circonscription                                                                                                    | À titre               |
| AUL BERT - VICTOR HUGO                                                                                                    | ST AUBIN LES ELBEUF                                                                                                    | 0760193X                                                                                                    | DEFINITIF             |
| <u>=onction occupée en</u><br>2016-2017                                                                                                    | Congé maternité                                                                                                    | Dates prévisibles                                                                                                    | Autre situation       |
| AUTRE                                                                                                    | OUI                                                                                                    | Du 01-09-2017<br>au 31-12-2017                                                                                                    | OUI                   |
|                                                                                                    |                                                                                                    |                                                                                                    |                       |
|                                                                                                    | <u>1<sup>ère</sup>demande</u>                                                                                                    | d'un temps partiel                                                                                                    |                       |
| emande d'un temps partiel de droit                                                                                                    | <u>1<sup>ère</sup>demande :</u><br>pour :                                                                                                    | d'un temps partiel                                                                                                    |                       |
| emande d'un temps partiel de droit<br>• Elever un enfant de moins de 3 a                                                                                                    | <u>1<sup>ère</sup>demande :</u><br>pour :<br>ns ou pendant 3 ans à compter de l'arrivée                                                                                                    | d'un temps partiel<br>au foyer d'un enfant adopté                                                                                                 |                       |
| emande d'un temps partiel de droit<br>• Elever un enfant de moins de 3 al<br>Date de naissance de l'enfant ou d                                                                                                    | <u>1<sup>ère</sup>demande :</u><br>pour :<br>ns ou pendant 3 ans à compter de l'arrivée<br>late d'arrivée au foyer de l'enfant adopté                                                                                                    | d'un temps partiel<br>au foyer d'un enfant adopté<br>ou date prévisionnelle d'accouchement :                                                      | 25-11-2014            |
| emande d'un temps partiel de droit<br>• Elever un enfant de moins de 3 a<br>Date de naissance de l'enfant ou d<br>a date du 3 <sup>ême</sup> anniversaire de l'enfa                                                                                                    | <u>1<sup>ère</sup>demande</u><br>pour :<br>ns ou pendant 3 ans à compter de l'arrivée<br>late d'arrivée au foyer de l'enfant adopté<br>unt est située en cours de l'année scolair                                                                                           | d'un temps partiel<br>au foyer d'un enfant adopté<br>ou date prévisionnelle d'accouchement :<br>e 2017-2018 :                                     | 25-11-2014            |
| emande d'un temps partiel de droit j<br>• Elever un enfant de moins de 3 a<br>Date de naissance de l'enfant ou d<br>a date du 3 <sup>ème</sup> anniversaire de l'enfa<br>• demande de temps partiel sur aut                                                                                                    | <u>1<sup>ère</sup>demande</u><br>pour :<br>ns ou pendant 3 ans à compter de l'arrivée<br>late d'arrivée au foyer de l'enfant adopté<br>unt est située en cours de l'année scolair<br>corisation à compter du 3 <sup>ème</sup> anniversaire de                               | d'un temps partiel<br>au foyer d'un enfant adopté<br>ou date prévisionnelle d'accouchement :<br>e 2017-2018 :<br>e l'enfant jusqu'au 31 août 2017 | 25-11-2014            |
| emande d'un temps partiel de droit ;<br>• Elever un enfant de moins de 3 ar<br>Date de naissance de l'enfant ou d<br>a date du 3 <sup>ème</sup> anniversaire de l'enfa<br>• demande de temps partiel sur auf<br>urcotisation :                                                                                                    | <u>1<sup>ère</sup>demande</u><br>pour :<br>ns ou pendant 3 ans à compter de l'arrivée<br>late d'arrivée au foyer de l'enfant adopté<br>ant est située en cours de l'année scolair<br>corisation à compter du 3 <sup>ème</sup> anniversaire de                               | d'un temps partiel<br>au foyer d'un enfant adopté<br>ou date prévisionnelle d'accouchement :<br>e 2017-2018 :<br>e l'enfant jusqu'au 31 août 2017 | 25-11-2014            |
| emande d'un temps partiel de droit j<br>• Elever un enfant de moins de 3 au<br>Date de naissance de l'enfant ou d<br>a date du 3 <sup>ème</sup> anniversaire de l'enfa<br>• demande de temps partiel sur aut<br>urcotisation :<br>• OUI                                                                                           | <u>1<sup>ère</sup>demande</u><br>pour :<br>ns ou pendant 3 ans à compter de l'arrivée<br>late d'arrivée au foyer de l'enfant adopté<br>unt est située en cours de l'année scolair<br>porisation à compter du 3 <sup>ème</sup> anniversaire de                               | d'un temps partiel<br>au foyer d'un enfant adopté<br>ou date prévisionnelle d'accouchement :<br>e 2017-2018 :<br>e l'enfant jusqu'au 31 août 2017 | 25-11-2014            |
| emande d'un temps partiel de droit ;<br>• Elever un enfant de moins de 3 au<br>Date de naissance de l'enfant ou d<br>a date du 3 <sup>ême</sup> anniversaire de l'enfa<br>• demande de temps partiel sur aut<br>urcotisation :<br>• OUI<br>uutite :                                                                               | <u>1<sup>ère</sup>demande</u><br>pour :<br>ns ou pendant 3 ans à compter de l'arrivée<br>late d'arrivée au foyer de l'enfant adopté<br>ant est située en cours de l'année scolair<br>porisation à compter du 3 <sup>ème</sup> anniversaire de                               | d'un temps partiel<br>au foyer d'un enfant adopté<br>ou date prévisionnelle d'accouchement :<br>e 2017-2018 :<br>e l'enfant jusqu'au 31 août 2017 | 25-11-2014            |
| emande d'un temps partiel de droit j<br>• Elever un enfant de moins de 3 ar<br>Date de naissance de l'enfant ou d<br>a date du 3 <sup>ème</sup> anniversaire de l'enfa<br>• demande de temps partiel sur aut<br>urcotisation :<br>• OUI<br>uotite :<br>• 50% 2 jours et 1 mercredi ou sam                                         | <u>1<sup>ère</sup>demande</u><br>pour :<br>ns ou pendant 3 ans à compter de l'arrivée<br>late d'arrivée au foyer de l'enfant adopté<br>ant est située en cours de l'année scolair<br>corisation à compter du 3 <sup>ême</sup> anniversaire de                               | d'un temps partiel<br>au foyer d'un enfant adopté<br>ou date prévisionnelle d'accouchement :<br>e 2017-2018 :<br>e l'enfant jusqu'au 31 août 2017 | 25-11-2014            |
| emande d'un temps partiel de droit (<br>• Elever un enfant de moins de 3 al<br>Date de naissance de l'enfant ou d<br>a date du 3 <sup>ême</sup> anniversaire de l'enfa<br>• demande de temps partiel sur aut<br>urcotisation :<br>• OUI<br>uotite :<br>• 50% 2 jours et 1 mercredi ou sam                                         | <u>1<sup>ère</sup>demande</u><br>pour :<br>ns ou pendant 3 ans à compter de l'arrivée<br>late d'arrivée au foyer de l'enfant adopté<br>unt est située en cours de l'année scolair<br>torisation à compter du 3 <sup>ème</sup> anniversaire de<br>iedi sur 2                 | d'un temps partiel<br>au foyer d'un enfant adopté<br>ou date prévisionnelle d'accouchement :<br>e 2017-2018 :<br>e l'enfant jusqu'au 31 août 2017 | 25-11-2014            |
| emande d'un temps partiel de droit j<br>• Elever un enfant de moins de 3 au<br>Date de naissance de l'enfant ou d<br>a date du 3 <sup>ème</sup> anniversaire de l'enfa<br>• demande de temps partiel sur aut<br>urcotisation :<br>• OUI<br>uotite :<br>• 50% 2 jours et 1 mercredi ou sam<br>pur(s) libéré(s) souhaité(s) : Lundi | <u>1<sup>ère</sup>demande</u><br>pour :<br>ns ou pendant 3 ans à compter de l'arrivée<br>late d'arrivée au foyer de l'enfant adopté<br>ant est située en cours de l'année scolair<br>porisation à compter du 3 <sup>ème</sup> anniversaire de<br>nedi sur 2<br><u>Mardi</u> | d'un temps partiel<br>au foyer d'un enfant adopté<br>ou date prévisionnelle d'accouchement :<br>e 2017-2018 :<br>e l'enfant jusqu'au 31 août 2017 | 25-11-2014            |

Votre demande est bien enregistrée. Vous pouvez éventuellement noter son numéro.

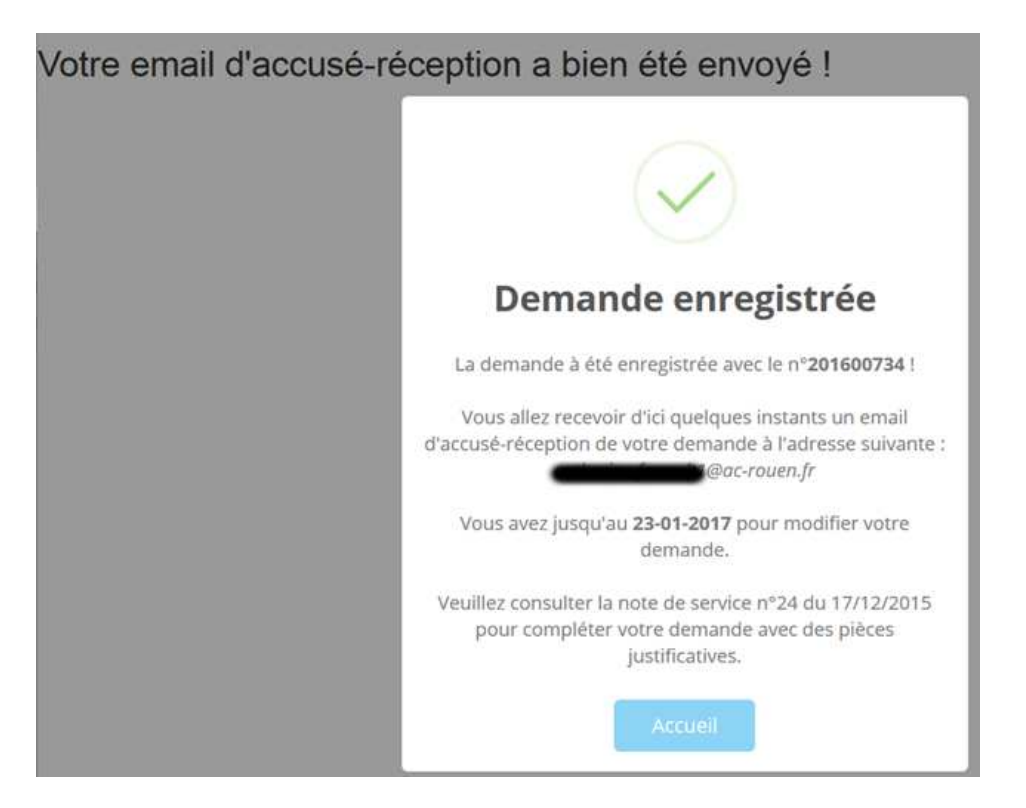

A ce stade un accusé-réception de votre demande est envoyé par e-mail dans la boîte aux lettres académique de l'utilisateur, ainsi qu'au service gestionnaire dont dépend l'utilisateur.

Voici un exemple de mail que peut recevoir l'utilisateur :

Accusé-réception de Demande de Temps partiel de droit.

ATTENTION !!! Ce mail n'est qu'un accusé-réception de votre demande. Il ne s'agit en aucun cas d'un accord ou d'une confirmation.

Vous venez de faire une Demande de Temps partiel de droit. Votre demande a bien été enregistrée sous le numéro suivant : **201600735**.

Veillez à conserver ce numéro, vous devrez le rappeller pour toute demande.

Vous avez jusqu'au 23-01-2017 minuit pour annuler cette demande et en reformuler une nouvelle si besoin.

A titre informatif, voici les informations concernant votre demande :

| Demonda da Tamara          | and die die the                                                                                          |
|----------------------------|----------------------------------------------------------------------------------------------------|
| Demande de Temps pa        |                                                                                                    |
| Numéro d'enregistrement    | 201600735                                                                                                |
| Date / Heure d'inscription | <u>1:</u> 10-11-2016                                                                                     |
|                            |                                                                                                    |
| Informations administ      | ratives                                                                                                  |
| 0                          |                                                                                                    |
| <u>Civilite :</u>          | MM                                                                                                    |
| Nom de naissance :         | =                                                                                                    |
| Nom usuel :                | <b>—</b>                                                                                                 |
| Prenom :                   | =                                                                                                    |
| Date de naissance :        |                                                                                                    |
| Adresse electronique :     | E de crouentr                                                                                            |
| Etablissement :            |                                                                                                    |
| Conge maternite :          | ou ou su-u-201/ au 01-12-201/                                                                            |
| Récapitulatif de la dem    | nande                                                                                                    |
| Demande nº :               | 201600735                                                                                                |
| Type :                     | Premiere demande de Temps partiel de droit                                                               |
| Motif :                    | Elever un enfant de moins de 3 ans ou pendant 3 ans à compter de l'arrivée au foyer d'un enfant adopté   |
|                            | Date d'arrivée de l'enfant : 25-11-2014                                                                  |
|                            | La date du 3 <sup>ème</sup> anniversaire de l'enfant est située en cours de l'année scolaire 2017-2018 : |
|                            | le demande de reprise à temps complet à la date du 3ème anniversaire de l'enfant                         |
| Quotité :                  | 50% 2 jours et 1 mercredi ou samedi sur 2                                                                |
| Jours souhaités :          | Lundi - Mardi                                                                                            |
| Fait                       | à : rouen  e 10-11-2016                                                                                  |

Une fois une demande de temps partiel effectuée, un nouvel accès à l'application vous informe qu'une demande est déjà existante.

| Gestion du Temps Partiel                                                                                                    |                                                                                                    |                                |                       |  |  |  |
|----------------------------------------------------------------------------------------------------|----------------------------------------------------------------------------------------------------|--------------------------------|-----------------------|--|--|--|
|                                                                                                    | Demande                                                                                                    | existante                      |                       |  |  |  |
| Vous avez déjà fait une demande de temps pa<br>Vous ne pouvez pas faire plus d'une deman<br>Vous pouvez soit :<br>• conserver la demande déjà existante<br>• supprimer la demande existante et e<br>Voici les informations concernant la deman                                                                                                    | rtiel de droit pour l'année scolaire 2017-201<br>nde à la fois.<br>n créer une nouvelle<br>nde existante : | 8                              |                       |  |  |  |
|                                                                                                    |                                                                                                    |                                |                       |  |  |  |
|                                                                                                    | Infos admir                                                                                                | istratives                     |                       |  |  |  |
| NOM USUEL                                                                                                    | NOM FAMILLE                                                                                                | Prénom                         | Date de naissance     |  |  |  |
| CHENORE .                                                                                                    |                                                                                                    |                                |                       |  |  |  |
| Téléphone domicile                                                                                                    | Portable                                                                                                   | Mail                           | Grade                 |  |  |  |
| Non renseigné                                                                                                    | Non renseigné                                                                                              | gininin canto@ac-rouen.fr      | professeur des écoles |  |  |  |
| Nom école                                                                                                    | Commune                                                                                                    | Circonscription                | À titre               |  |  |  |
| PAUL BERT - VICTOR HUGO                                                                                                    | ST AUBIN LES ELBEUF                                                                                        | 0760193X                       | DEFINITIF             |  |  |  |
| Fonction occupée en<br>2016-2017                                                                                                    | Congé maternité                                                                                            | Dates prévisibles              | Autre situation       |  |  |  |
| AUTRE                                                                                                    | OUI                                                                                                    | Du 01-09-2017<br>au 31-12-2017 | OUI                   |  |  |  |
|                                                                                                    | Récapitulatif de la demande                                                                                |                                |                       |  |  |  |
| Demande nº : 201600771                                                                                                    | Type : Premiere demande de                                                                                 | temps partiel de droit         |                       |  |  |  |
| Demande d'un temps partiel de droit pour : Elever un enfant de moins de 3 ans ou pendant 3 ans à compter de l'arrivée au foyer d'un enfant adopté                                                                                                    |                                                                                                    |                                |                       |  |  |  |
| Date de naissance de l'enfant ou date d'arrivée au foyer de l'enfant adopté ou date prévisionnelle d'accouchement :       25-11-2014         La date du 3 <sup>ème</sup> anniversaire de l'enfant est située en cours de l'année scolaire 2017-2018 : <ul> <li>demande de temps partiel sur autorisation à compter du 3ème anniversaire de l'enfant jusqu'au 31 août</li> </ul> |                                                                                                    |                                |                       |  |  |  |
| Surcotisation : OUI                                                                                                    |                                                                                                    |                                |                       |  |  |  |
| Quotité : 50% 2 jours et 1 mercredi ou samed                                                                                                    | i sur 2                                                                                                    |                                |                       |  |  |  |
| Jours souhaités: Lundi                                                                                                    | /lardi                                                                                                    |                                |                       |  |  |  |
| Fait à : Rouen                                                                                                    | le: 06-12-2016                                                                                             |                                |                       |  |  |  |
|                                                                                                    | ⊘ Conserver                                                                                                | Supprimer 🛞                    |                       |  |  |  |

L'enseignant peut alors choisir de conserver la demande en question.

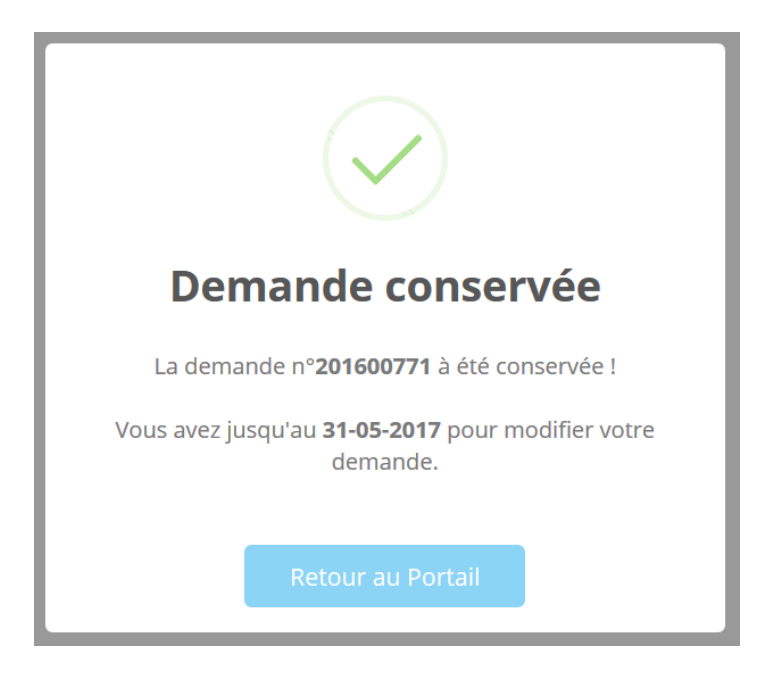

Ou peut choisir de la supprimer pour éventuellement en créer une nouvelle par la suite.

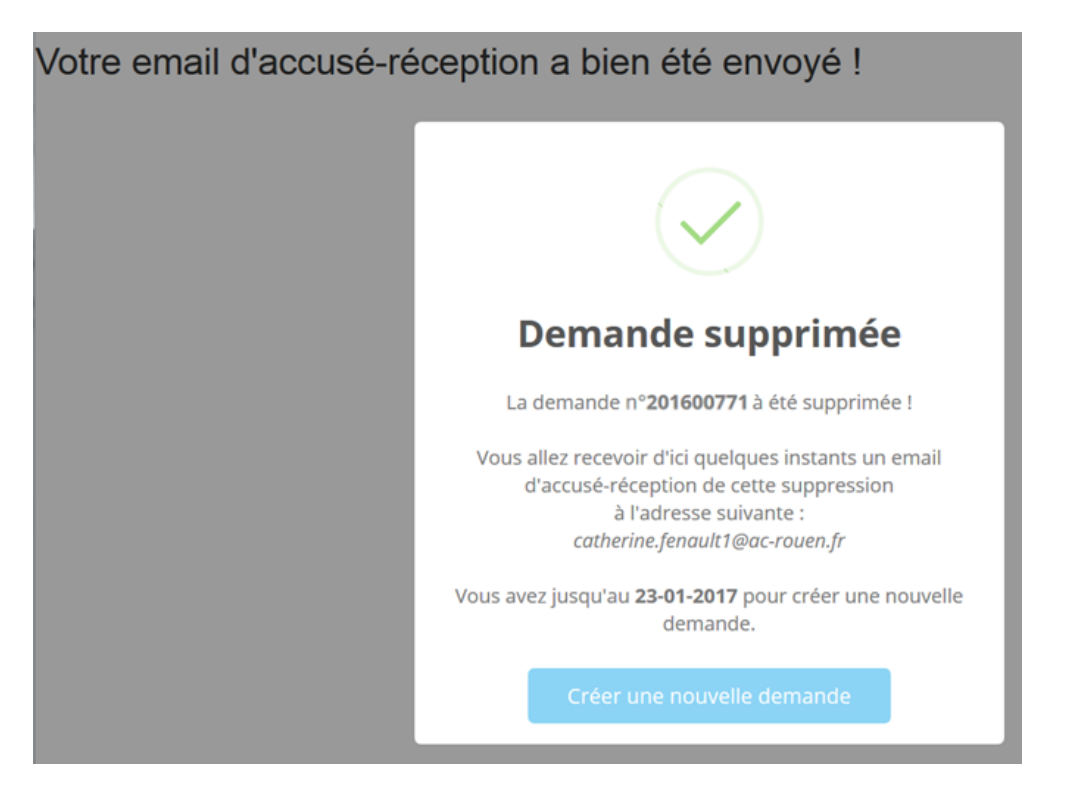

Dans ce cas un e-mail d'accusé-réception de suppression sera alors envoyé dans la boîte aux lettres académique de l'enseignant, ainsi qu'au service gestionnaire dont il dépend.